با ورود به سامانه دهک بندی سرپرست هر خانواده میتواند دهک اقتصادی و توضیحات مربوطه در رابطه با علت دریافت یا نگرفتن یارانه را به همراه اسامی اعضای خانوار مشاهده کند. شما با ورود به سامانه جدید دهک بندی یارانه میتوانید نتیجه ثبتنام، وضعیت قبولی و ردی درخواست خود را در سامانه دهک خانوار با کد ملی ببینید و هر گونه مشکل را بهصورت کامل رفع نمایید.

افرادی که قصد انجام مراحل ثبت نام در سامانه دهک خانوار را دارند، میتوانند از طریق وارد کردن کد ملی سرپرست خانواده و شماره حساب خود، درخواست خود را ثبت کرده و در مراحل بعد پیگیری نتیجه ثبت نام خود در سامانه مذکور باشند. برای دریافت هرگونه اطلاعات تکمیلی در خصوص سامانه دهک خانوار با کد ملی میتوانید با همکاران ما در مشورت در تماس باشید.

برای ورود به سامانه دهک بندی وارد لینک hemayat.mcls.gov.ir شوید.

## آدرس سامانه جدید دهک بندی یارانه hemayat.mcls.gov.ir

سرپرست هر خانواده می تواند با مراجعه به آدرس hemayat.mcls.gov.ir دهک اقتصادی خانوار و توضیحات مربوط به یارانه را به همراه اسامی اعضای خانوار خود ببیند. با استفاده از این سامانه اطلاعات زیادی درمورد رایانه دریافتی به دست می آورید. همچنین سامانه دهک بندی برای سروسامان دادن به وضعیت افراد متقاضی دریافت رایانه و جاماندگان حمایت معیشتی و همچنین <u>ثبت نام وام یارانه</u> طراحی شده است.

امکان مراجعه به سامانه حمایت دهک بندی با کد ملی و انجام اعتراض از این راه برای همه افرادی که فکر میکنند به اشتباه از طرح هدفمندسازی یارانه ها حذف شدهاند وجود دارد. کسانی که جز واجدین شرایط دریافت یارانه معیشتی قرار نگرفتهاند هم میتوانند با ورود به این سامانه از این طرح استفاده کنند.

## نحوه ورود در سامانه حمایت دهک بندی با کد ملی

برای ورود در سایت حمایت معیشتی جاماندگان داوطلبان باید مراحل زیر را انجام دهند:

hemayat.mcls.gov.ir اورود به سامانه حمايت به نشانی

۲۱نتخاب گزینه «ورود به سامانه».

. ٣نمایش پنجره ورود به سامانه حمایت معیشتی

. ٤ ثبت اطلاعات مربوط به كد ملى سر پرست خانواده و در كادر دوم شماره حساب واريز يارانه

اگر یارانه اصلی را ماهانه دریافت میکنید، اما موفق به انجام مراحل ثبت نام یارانه نشدهاید، شماره حساب یارانه خود را در این قسمت ثبت کنید. اما اگر حتی یارانه شما هم از چند سال پیش قطع شده، شماره حسابی که قبلا یارانه معیشتی به آن واریز می شد را وارد کنید. با تکمیل اطلاعات، شما در وضعیت «خانواده تک نفره» یا «خانواده چند نفره» قرار خواید گرفت.

چنانچه با شخص دیگری از اعضای خانواده زندگی نمیکنید و سرپرستی خانواده با خودتان است، باید تیک "گزینه خانواده تک نفره" را انتخاب کنید.

. ٥وارد کردن کد امنیتی و انتخاب گزینه ورود

. ٦ تكميل رضايت نامه دسترسى به اطلاعات دار ايي و مالي خانواده

.۷پایان مراحل ثبت نام در سامانه

راهنمای تصویری ورود به سامانه دهک بندی

◄ برای ورود به سامانه دهک بندی ابتدا شما باید به آدرس hemayat.mcls.gov.ir مراجعه کنید. اگر می خواهید در این سامانه ثبتنام نمایید، بهتر است از لپ تاپ یا رایانه کمک بگیرید تا در حین کار با مشکلی مواجه نشوید. اکنون گزینه معیشتی \_ وزارت تعاون، کار و رفاه اجتماعی را انتخاب کنید.

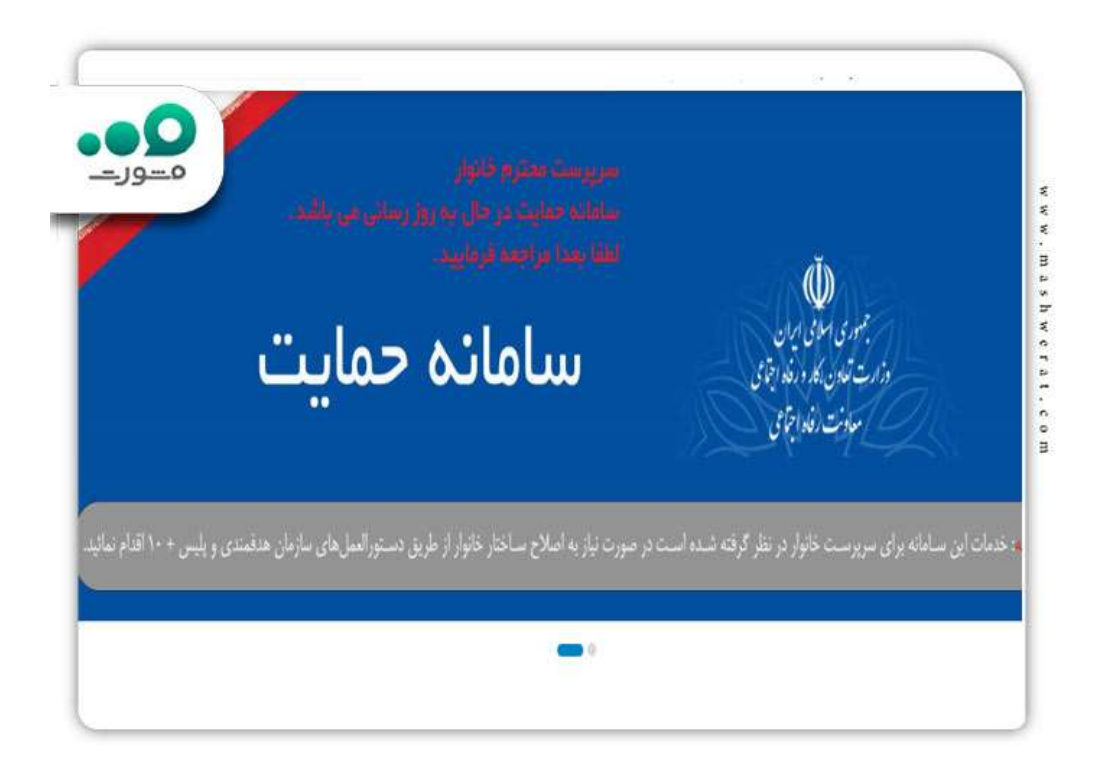

◄در این صورت سایت موردنظر برای شما نمایش داده می شود و امکان ورود به بخش ثبت نام جاماندگان طرح حمایت معیشتی با این روش برای شما فراهم می گردد. پس تا اینجا دانستید که در ابتدا باید به آدرس hemayat.mcls.gov.ir شما در این سامانه است.

| × –      | ثبت نام         | ورود                      |  |
|----------|-----------------|---------------------------|--|
| مــورـــ |                 | * شماره همراه             |  |
|          |                 | * کد ملئ                  |  |
|          | 2               | عبارت امنیتی              |  |
|          | و کوچک حساس است | عبارت امنیتی به حروف بزرگ |  |
|          | تبارستجى        | ارسال کد اء               |  |

◄ پس از ورود، پنجره سامانه دهک خانوار در همان صفحه برای شما نمایش داده می شود. سپس باید اطلاعات موردنیاز در این قسمت را بادقت کامل کنید. در کادر اول، کد ملی سرپرست خانوار و در بخش بعدی شماره حساب واریز یارانه وجود دارد.

اگر در حال گرفتن یارانه اصلی هستید، اما نتوانسته اید برای یارانه معیشتی ثبت نام نمایید، شمار محساب یارانه ای خود را در همین بخش و ارد کنید. در صورتی که یارانه شما از چند سال قبل قطع شده است، باید شماره حسابی که در سال های گذشته یارانه به آن و اریز می شد را قرار دهید.

◄بعد از ورود به سامانه دهک بندی و تکمیل اطلاعات شما در وضعیت خانواده تک نفره یا چندنفره قرار میگیرید. اگر تنها زندگی میکند و بهطورکلی میگیرید. اگر تنها زندگی نمیکند و بهطورکلی سرپرستی با خودتان است، گزینه خانواده تک نفره را بزنید. حالا برای ثبتنام در سامانه حمایت معیشتی، تصویر امنیتی را درج کنید و گزینه ورود را انتخاب نمایید.

اکنون باید رضایت نامهای را برای دسترسی به اطلاعات دارایی و مالی خانواده تان پر کنید. توجه داشته باشید که پر کردن فرم رضایت نامه در این قسمت شرط لازم برای ثبت نام شما در طرح یارانه معیشتی

است. اگر مشکلی برای ارائه دسترسی به اطلاعات مالی و دارایی خود و خانواده ندارید، اطلاعات رضایتنامه را کامل کنید و سپس آن را ثبت نمایید.

ثبت نام شما در سامانه حمایت دهک بندی با کد ملی در این نقطه با موفقیت انجام میشود. اکنون اطلاعات داراییها خود و خانوادهتان بررسی میگردد. درصورتی که که بعد از پردازش این اطلاعات شرایط گرفتن یارانه معیشتی را داشته باشید، این یارانه به شما تعلق میگیرد.

## نحوه ثبت نام در سامانه دهک بندی hemayat.mcls.gov.ir

یکی از سوالات اصلی متقاضیان، ثبت نام در سامانه دهنگ بندی به آدرس اینترنتی hemayat.mcls.gov.ir hemayat.mcls.gov.irاست. به این ترتیب در این بخش سعی داریم به فرآیند ثبت نام در این سایت بپردازیم. البته لازم به ذکر است که گزینه "ثبت نام" در این سامانه قفل میباشد.

◄برای ثبت نام و ورود به سامانه حمایت دهک بندی با کد ملی، نشانی اینترنتی سایت hemayat.mcls.gov.irرا در مرورگر گوگل وارد کرده و جستجو نمایید.

◄در گام بعد گزینه ثبت نام را انتخاب نمایید و اطلاعات خواسته شده مثل شماره کد ملی سرپرست خانوار، شماره موبایل و تاریخ تولد وی را در جایگاه مورد نظر درج کنید.

سپس کد اعتبار سنجی که به شماره موبایل سرپرست خانوار پیامک شده است را در جایگاه مورد نظر وارد کرده و ثبت نام خود را در سامانه دهک بندی حمایت کامل کنید.

## پیگیری یارانه معیشتی با ورود به سامانه دهک بندی

سامانه دهک خانوار با کد ملی به شما امکان پیگیری <u>نتیجه ثبت نام یارانه و</u> معیشتی را میدهد. به این منظور باید بعد از ورود به سامانه دهک بندی با لپتاپ، وارد صفحه اصلی سایت بشوید و بر روی گزینه ورود به سامانه کلیک کنید تا پنجره ورودی برای شما نمایش داده شود.

☑حال مشخص کنید که خانواده شما تکنفره یا چندنفره است، سپس گزینه مربوطه را انتخاب نمایید. و بعد اطلاعات لازم را وارد کنید. اکنون باید کد امنیتی موجود را هم قرار داده و گزینه ورود را هم بزنید. سپس وارد حساب کاربری خود در این سامانه شوید. اگر به هر دلیلی نتیجه ثبتنام سامانه حمایت معیشتی شما مشخص نشد، میتوانید شناسنامه اقتصادی و اجتماعی خانواده را در این سامانه ببینید .

√ همچنین وضعیت قبولی یا رد درخواست هم تعیین می شود و قابل مشاهده است. اما در صورتیکه هنوز شناسنامه اقتصادی در سایت قرار ندادهاند و نتیجه مشخص نکردند، یعنی بررسیهای اطلاعاتیتان کامل نشده است.

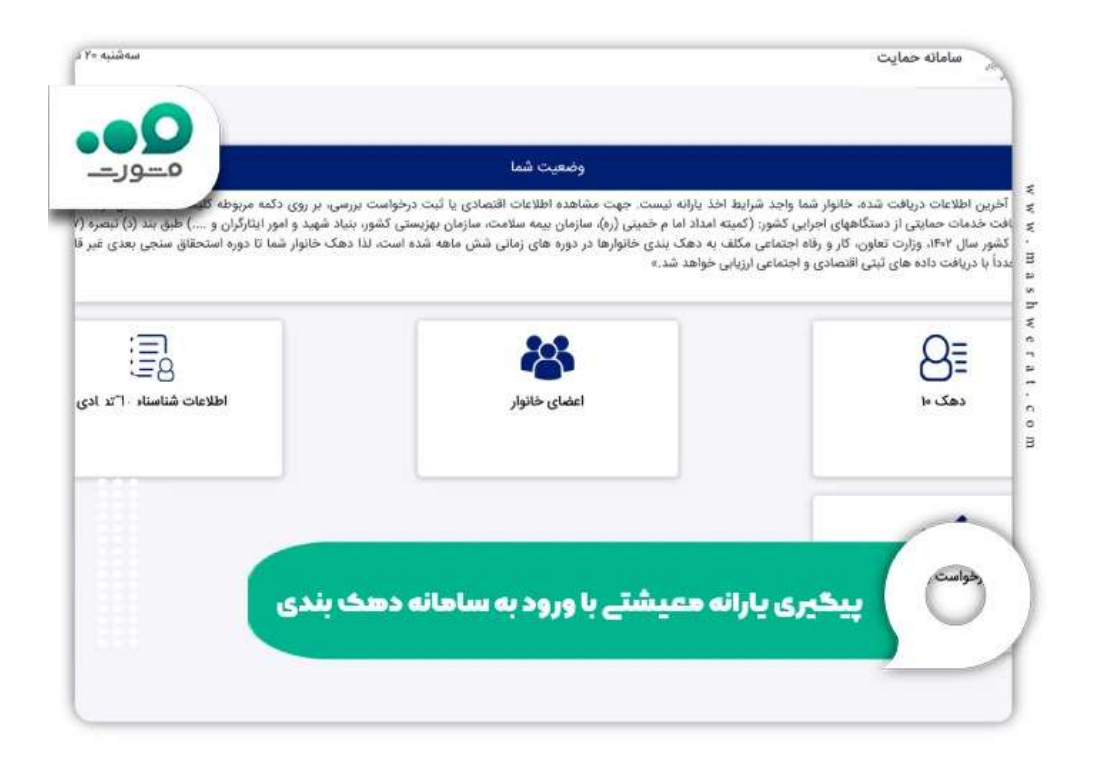

√اگر یک سال از ثبتنام و ورودتان به سایت میگذرد و هنوز وضعیت شما را مشخص نکردند، باید بهصورت حضوری به نهادهای مرتبط مراجعه فرمایید. اگر نتیجه ثبتنام شما در سایت حمایت معیشتی مشخص شده است، اما آن را رد کرده بودند، باید مجددا رضایتنامه تکمیل کنید. سپس درخواست بازبینی بدهید و منتظر بمانید تا نتیجه نهایی را به شما اعلام نمایند.

☑ اگر قصد دارید نتایج بررسیها را بر اساس اطلاعات بهروزرسانی شده شناسنامه اقتصادی خانواده را ببینید، باید به نشانی اینترنتی hemayat.mcls.gov.ir مراجعه نمایید. اگر رقم آخر کد ملی سرپرست خانوار فرد است، در روزهای فرد و در غیر این صورت در روزهای زوج، به این سامانه سر بزنید. اینگونه کیفیت خدمت رسانی به شما بالاتر می رود.

اعتراض به بررسی های دهک

در سامانه جدید دهک بندی یارانه افراد میتوانند اعتراضات خود را به تکتک قسمتهای دادهای مثل اطلاعات خودرو، تراکنشهای بانکی بهصورت جداگانه ثبت کنند. حتی میتوانند مجددا درخواست بازبینی دهند تا همه چیز از اول بررسی شود. پس موارد گفته شده یکی از مزیتهای ورود به سامانه دهک خانوار با کد ملی است.

به این منظور وارد سلمانه اعتراض به دهک بندی یارانه به نشانی hemayat.mcls.gov.ir شوید و درخواست خود را برای پیگیری در مراحل بعدی ارائه کنید. چنانچه به درخواست ثبت شده رسیدگی شود، نتیجه به شما اعلام خواهد شد.

خلاصه مقاله ورود به سامانه دهک بندی

با **ورود به سامانه دهک بندی** خانوار امکان بررسی و پیگیری واریز یارانه معیشتی برای متقاضیان وجود دارد. سامانه جدید دهک بندی یارانه به نشانی hemayat.mcls.gov.ir است و افراد میتوانند با وارد کردن شماره ملی خود، مراحل نام نویسی در سامانه حمایت دهک بندی با کد ملی را انجام دهند.

در این مقاله آموختید که بهتر است اگر بعد از یک ساله نتیجه ثبتنام شما مشخص نشد، به صورت حضوری به نهادهای ذیربط مراجعه کنید در صورتی هم که درخواست شما در سامانه دهک خانوار با کد ملی رد شد، اصلا جای نگرانی نیست؛ زیرا میتوانید یک رضایتنامه تنظیم نمایید و درخواست بازبینی دهید. همان طور که گفتیم ورود به سامانه دهک بندی میتواند مزیتهای زیادی از جمله سر و سامان دادن به وضعیت متقاضیان دریافت رایانه دارد .

در واقع سامانه دهک خانوار میتواند خیلی از مشکلات را حل کند. در صورت داشتن هرگونه سوال در مورد مراحل پیگیری ثبت نام در سامانه حمایت دهک بندی با کد ملی می توانید با همکار ان ما در مشورت در تماس باشید.